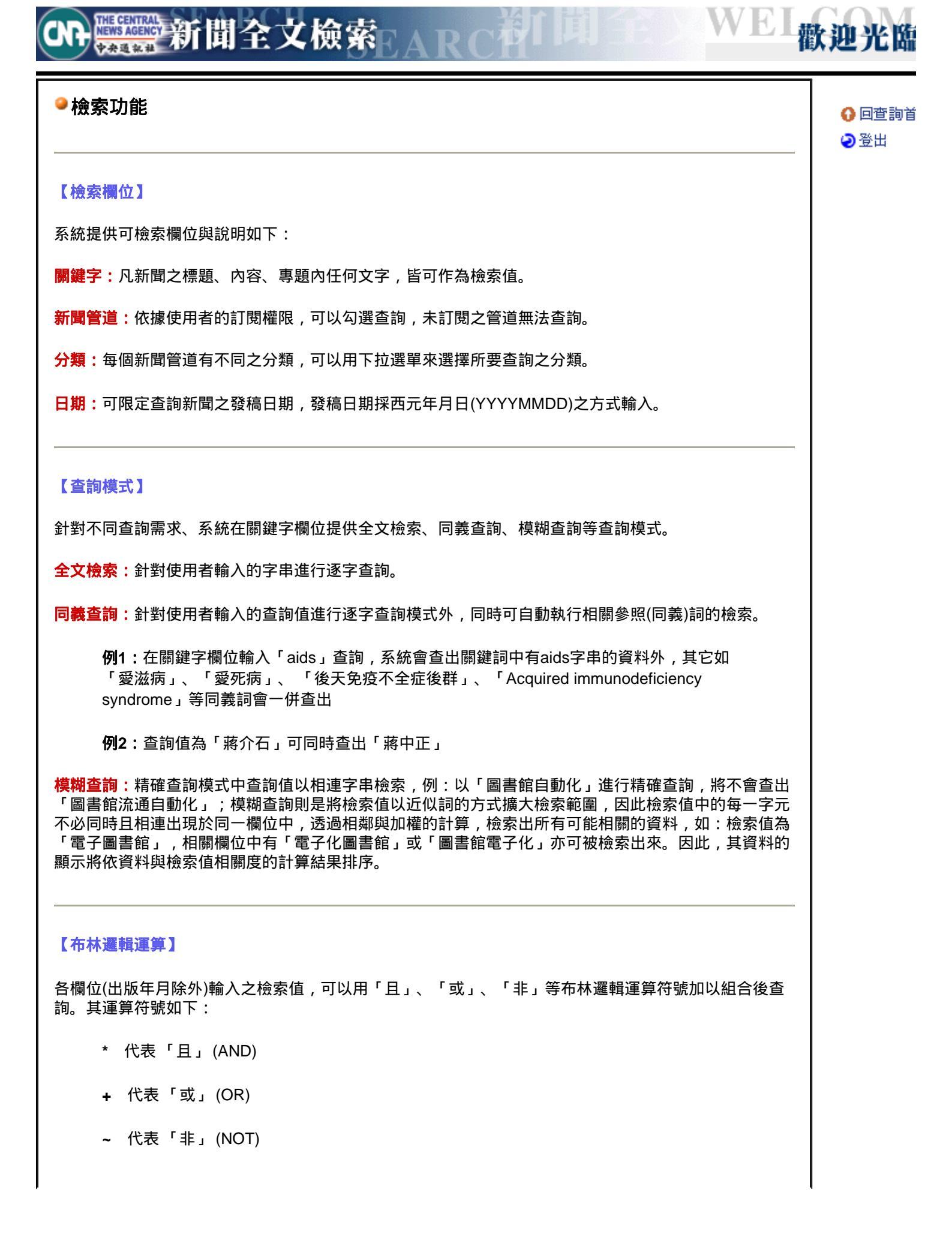

其中 "~"(NOT)不能單獨用於欄位中,而必須與另一檢索值用 "\*"(AND)結合。

例1:想同時查出有「陳水扁」或「陳總統」之新聞,可在關鍵字欄中輸入"陳水扁+陳總統"

例2: 想查出同時探討地震與颱風的新聞, 可在的關鍵字欄中輸入 "地震\*颱風"

**例3:**想查出新聞中有「臺灣」但無「中共」或「大陸」的新聞,可在關鍵字欄中輸入(臺灣) \*~(中共+大陸)。

## 【控制符號】

+ , ~ , \* , = , ? , \$ , # , < , > , ( , ) , ^

為系統控制符號,不可作為檢索值的一部分,否則會造成語法錯誤。

## ●檢索結果顯示

## 【顯示格式】

查詢結果顯示分條列式及詳目式。

條列式:查詢結果依使用者選擇每頁之筆數首先顯示條列式,顯示內容包括:編號、新聞別、日期、時間、分類、標題、圖片等項資料。

欲瀏覽完整詳細新聞資料,請直接按下該新聞資料的標題內容,即可顯示完整的新聞資料內容。

詳目式:會有一新的視窗顯示該新聞之完整的內容。在此視窗下方使用者可以按下「列印」、「存檔」來 存檔或直接列印新聞資料。